# Presa multipla WLAN SF-600.avs

4 x USB, compatibile con Alexa e Google Assistant, 16 A

manuale operativo

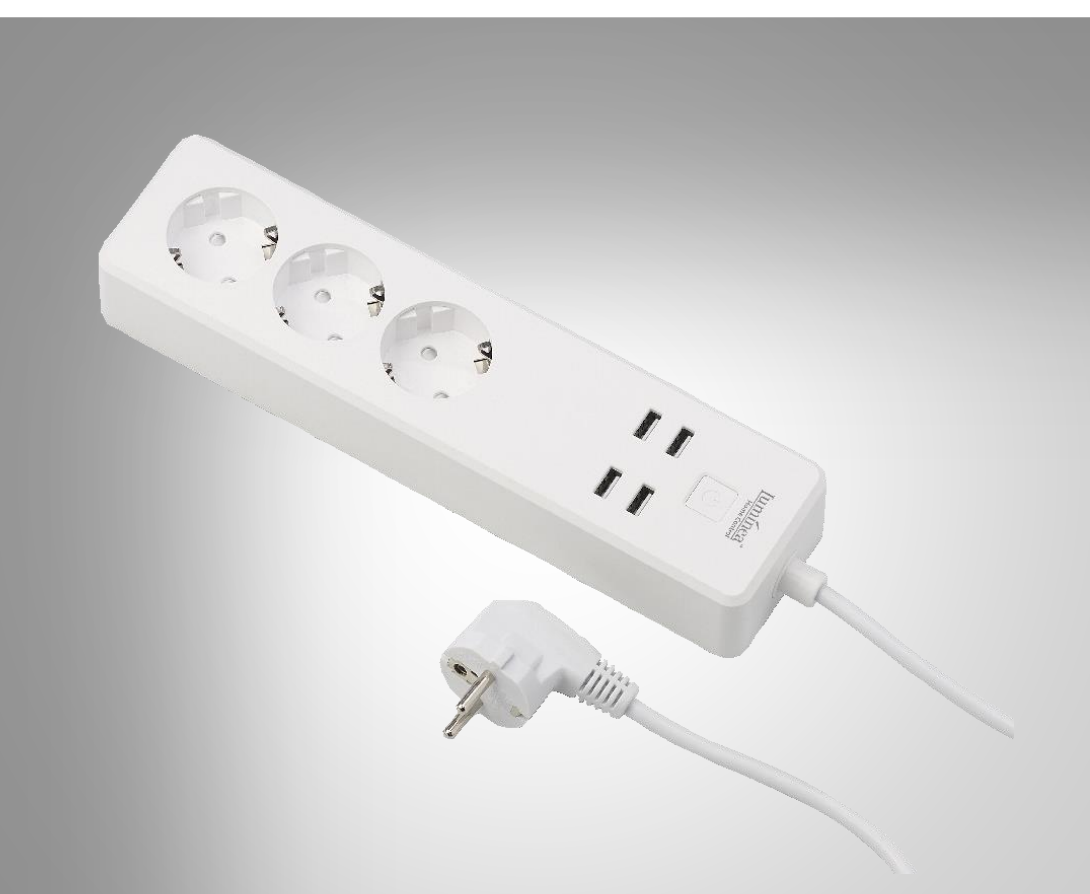

![](_page_0_Picture_4.jpeg)

NX-4473-675

## Sommario

| La tua nuova presa multipla WLAN           | 4  |
|--------------------------------------------|----|
| portata di consegna                        | 4  |
| Note importanti all'inizio                 | 5  |
| Informazioni generali sulla sicurezza      | 5  |
| Informazioni importanti sullo smaltimento  | 7  |
| Dichiarazione di conformità                | 7  |
| Dettagli del prodotto                      | 8  |
| Installazione                              | 9  |
| Installa l'applicazione                    | 9  |
| Registrazione                              | 9  |
| Tramite indirizzo e-mail                   | 9  |
| Tramite numero di cellulare                |    |
| Collegare la presa multipla WLAN con l'app |    |
| Attiva il controllo vocale                 |    |
| Servizio vocale Alexa                      | 13 |
| App Google Home                            | 14 |
| uso                                        | 15 |
| accendere                                  | 15 |
| Spegni                                     | 15 |
| App                                        |    |
| Panoramica                                 |    |
| Controllo della presa multipla WLAN        |    |
| Impostazioni del dispositivo               |    |
| Imposta le scene                           |    |
| Rimuovere la presa multipla dall'app       |    |
| Elimina l'account dell'app                 |    |
| Comandi vocali                             | 19 |
| IFTTT                                      | 20 |
| Collega le app                             |    |
| Impostazione del grilletto                 | 20 |
| privacy                                    | 21 |
| Specifiche tecniche                        |    |
| 2 Luminea Home Control - www.luminea.info  |    |

Luminea Home Control - www.luminea.info

Informazioni e risposte alle domande frequenti (FAQ) su molti dei nostri prodotti, nonché eventuali manuali aggiornati, sono disponibili sul sito Web:

### www.luminea.info

Immettere il numero dell'articolo o il nome dell'articolo nel campo di ricerca.

IT

## La tua nuova presa multipla WLAN

#### Caro cliente,

Grazie per aver acquistato questa presa multipla WLAN. Accendi o spegni la presa multipla dall'app o utilizza il sistema vocale Alexa o l'Assistente Google.

Leggere queste istruzioni per l'uso e seguire le informazioni ei suggerimenti elencati in modo da poter utilizzare in modo ottimale la nuova presa multipla WLAN.

### portata di consegna

- Presa multipla WLAN SF-600.avs
- manuale operativo

#### Inoltre richiesto:

• Dispositivo mobile con Android da 4.3 / iOS da 7

#### App consigliata:

• Per operare è necessaria un'app in grado di stabilire una connessione tra la presa multipla WLAN e il dispositivo mobile. Consigliamo l'app gratuita ELESION per questo.

![](_page_3_Picture_11.jpeg)

NOTA:

Scansiona il codice QR per visualizzare una panoramica di altri prodotti ELE-SION:

![](_page_3_Picture_14.jpeg)

## Note importanti all'inizio

- Questo dispositivo può essere utilizzato da bambini di età pari o superiore a 8 anni e da persone con ridotte capacità fisiche, sensoriali o mentali o con mancanza di esperienza e conoscenza, a condizione che siano supervisionati o siano stati istruiti sull'uso sicuro del dispositivo e comprendano i pericoli che ne derivano.
- I bambini non possono giocare con il dispositivo.
- La pulizia e la manutenzione da parte dell'utente non devono essere eseguite da bambini a meno che non abbiano più di 8 anni e siano supervisionati.
- Tenere il dispositivo e il suo cavo fuori dalla portata dei bambini di età inferiore a 8 anni.
- Prima di pulire o riparare il dispositivo, è necessario scollegarlo dall'alimentazione tirando la spina.

## Informazioni generali sulla sicurezza

- Leggere attentamente le istruzioni per l'uso. Contengono informazioni importanti sull'uso, la sicurezza e la manutenzione del dispositivo. Deve essere conservato con cura e, se necessario, trasmesso agli utenti successivi.
- Il dispositivo può essere utilizzato solo per lo scopo previsto in conformità con queste istruzioni per l'uso.
- Seguire le istruzioni di sicurezza durante l'utilizzo.
- Prima della messa in servizio, controllare che il dispositivo, il relativo cavo di collegamento e gli accessori non siano danneggiati.
- Non schiacciare il cavo di collegamento, non tirarlo su spigoli vivi o superfici calde.
- Se il cavo di alimentazione di questo dispositivo è danneggiato, deve essere sostituito dal produttore, dal suo servizio clienti o da una persona qualificata per evitare pericoli.
- Scollegare il dispositivo dalla rete: dopo ogni utilizzo, in caso di guasti durante il funzionamento, - prima di pulire il dispositivo.
- Non staccare mai la spina dalla presa afferrando il cavo di alimentazione o con le mani bagnate.
- Il dispositivo è destinato esclusivamente a scopi domestici o simili. Non deve essere utilizzato per scopi commerciali!
- Il dispositivo è adatto solo per uso interno.
- Assicurarsi che il dispositivo sia stabile durante il funzionamento e che non si possa inciampare nel cavo di alimentazione.
- Non utilizzare mai il dispositivo dopo un malfunzionamento, ad esempio se il dispositivo è caduto in acqua o è stato danneggiato in qualsiasi altro modo.
- Il produttore non si assume alcuna responsabilità per un uso improprio derivante dal mancato rispetto delle istruzioni per l'uso.

- La modifica o la modifica del prodotto influisce sulla sicurezza del prodotto. Attenzione rischio di lesioni!
- Tutte le modifiche e le riparazioni all'apparecchio o agli accessori possono essere eseguite solo dal produttore o da persone da lui espressamente autorizzate.
- Assicurarsi che il prodotto venga azionato da una presa facilmente accessibile in modo da poter scollegare rapidamente il dispositivo dalla rete in caso di emergenza.
- Non aprire mai il prodotto da soli. Non eseguire mai riparazioni da soli!
- Maneggia il prodotto con attenzione. Può essere causato da urti, colpi o cadute può essere danneggiato anche a bassa quota.
- Tenere il prodotto lontano da umidità e calore estremo.
- Non immergere mai il prodotto in acqua o altri liquidi.
- Collegare il set di prese radio solo se la tensione di rete della presa corrisponde a quanto indicato sulla targhetta.
- Non azionare la presa radio se è visibilmente danneggiata.
- Le prese radiocomandate non devono essere azionate con un timer esterno o un sistema di controllo remoto separato.
- Non toccare le prese radio con le mani umide o bagnate.
- Tenere il set di prese wireless lontano da fiamme libere e superfici calde.
- Utilizzare la presa radio impostata solo su una presa correttamente installata con un conduttore di protezione collegato in modo affidabile.
- Se si utilizza la presa radio impostata in modo improprio, può essere danneggiata.
- Non collegare al prodotto alcun dispositivo che superi la max. Superare il carico di corrente o la potenza di corrente massima.
- Non utilizzare il prodotto se il prodotto o qualsiasi dispositivo collegato ha uno strano odore o se emette calore.
- Non collegare in fila.
- Operato non coperto.
- Non in sostituzione dell'installazione fissa.
- Senza tensione solo quando la spina è scollegata.
- Con riserva di modifiche tecniche ed errori.

### Informazioni importanti sullo smaltimento

Questo dispositivo elettrico non appartiene ai rifiuti domestici. Per uno smaltimento corretto, contattare i punti di raccolta pubblici della propria comunità. Per i dettagli sull'ubicazione di tale punto di raccolta ed eventuali limitazioni di quantità per giorno / mese / anno, fare riferimento alle informazioni del rispettivo comune.

![](_page_6_Picture_2.jpeg)

IT.

### Dichiarazione di conformità

PEARL.GmbH con la presente dichiara che il prodotto NX-4473-675 è conforme alla Direttiva Ecodesign 2009/125 / CE, alla Direttiva RoHS 2011/65 / UE, alla Direttiva EMC 2014/30 / UE, alla Direttiva Bassa Tensione 2014 / 35 / UE e la direttiva sulle apparecchiature radio 2014/53 / UE.

Kulan A.

Dipl. In gestione della qualità Ing. (FH) Andreas Kurtasz

È possibile trovare la dichiarazione di conformità dettagliata su www.pearl.de/support. Immettere il numero dell'articolo NX-4473 nel campo di ricerca.

CE

![](_page_7_Figure_1.jpeg)

- 1. Pulsante On / Off
- 2. Cavo di alimentazione con spina
- 3. LED di alimentazione USB
- 4. LED di alimentazione 230 V 1
- 5. LED alimentazione 230 V 2

- 6. LED di alimentazione 230 V 3
- 7. Presa 230 V 3
- 8. Presa 230 V 2
- 9. Presa 230 V 1
- 10. Porte USB

## Installazione

## Installa l'applicazione

Per operare è necessaria un'app in grado di stabilire una connessione tra la presa multipla WLAN e il dispositivo mobile. Consigliamo l'app gratuita ELESION per questo. Cercalo nel Google Play Store (Android) o nell'App Store (iOS) e installalo sul tuo dispositivo mobile.

![](_page_8_Picture_3.jpeg)

### Registrazione

La registrazione nell'app può essere effettuata tramite indirizzo e-mail o numero di cellulare.

### Tramite indirizzo e-mail

- 1. Apri l'app ELESION. Consenti l'invio di messaggi se necessario.
- 2. Tocca Crea un nuovo account.
- 3. Leggi attentamente l'informativa sulla privacy. Quindi tocca Accetto.
- 4. Inserisci il tuo paese nel primo campo.
- 5. Inserisci il tuo indirizzo email nel secondo campo.
- 6. Tocca Ottieni codice. Verrà inviata un'email di conferma al tuo indirizzo email.
- 7. Cerca un'e-mail da ELESION nella tua casella di posta. Inserisci il codice di conferma memorizzato nell'e-mail nell'app entro 60 secondi.

![](_page_8_Picture_14.jpeg)

#### NOTA:

Se l'e-mail non viene visualizzata nella posta in arrivo, cerca nella cartella della posta indesiderata / spam.

- 8. Imposta una password per l'account. La password deve essere composta da 6-20 caratteri e contenere almeno una lettera e un numero.
- 9. Tocca Fine.
- 10. Se necessario, consentire l'accesso alla posizione.
- 11. Tocca Crea famiglia.

![](_page_8_Picture_21.jpeg)

NOTA:

La creazione di "gruppi familiari" viene utilizzata per assegnare le posizioni. Se, ad esempio, avete più domicili, i dispositivi sono ancora chiaramente assegnati al rispettivo domicilio. Puoi anche invitare altri membri della famiglia al gruppo e concedere loro i diritti di accesso al dispositivo.

- 12. Immettere un nome per il gruppo nel primo campo (cognome), ad esempio Appartamento XXX.
- 13. Tocca il secondo campo. Attendi che venga determinata la tua posizione, quindi tocca Conferma.

- 14. Specificare a quali stanze deve applicarsi il gruppo. Se necessario, aggiungi la tua
- 15. In alto a destra, tocca Fine....
- Nel messaggio di successo, tocca Completamento. Si arriva alla pagina iniziale dell'app (scheda La mia casa).

### Tramite numero di cellulare

- 1. Apri l'app ELESION. Consenti l'invio di messaggi se necessario.
- 2. Tocca Crea un nuovo account.
- 3. Leggi attentamente l'informativa sulla privacy. Quindi tocca Accetto.
- 4. Inserisci il tuo paese nel primo campo.
- 5. Inserisci il tuo numero di cellulare completo nel secondo campo.

#### ESEMPIO:

![](_page_9_Picture_10.jpeg)

Immettere il numero di telefono nel formato del seguente esempio: 0173XXXXXXX (e non + 49173XXXXXXX o 173XXXXXXX).

- 6. Tocca Ottieni codice. Un SMS di conferma verrà inviato al tuo numero di telefono.
- 7. Inserisci il codice di conferma memorizzato nell'SMS nell'app entro pochi minuti.
- 8. Imposta una password per l'account. La password deve essere composta da 6-20 caratteri e contenere almeno una lettera e un numero.
- 9. Tocca Fine.
- 10. Se necessario, consentire l'accesso alla posizione.
- 11. Tocca Crea famiglia.

![](_page_9_Picture_18.jpeg)

#### NOTA:

La creazione di "gruppi familiari" viene utilizzata per assegnare le posizioni. Ad esempio, se si dispone di più residenze, i dispositivi possono comunque essere assegnati chiaramente. Puoi anche invitare altri membri della famiglia al gruppo e concedere loro i diritti di accesso al dispositivo.

- 12. Immettere un nome per il gruppo nel primo campo (cognome), ad esempio Appartamento XXX.
- 13. Tocca il secondo campo. Attendi che venga determinata la tua posizione, quindi tocca Conferma.
- 14. Determina quali stanze ha la residenza. Se necessario, aggiungi altre stanze (es.ufficio, camera dei bambini, camera degli ospiti, camera da letto XXX, ecc.).
- 15. In alto a destra, tocca Fine....
- 16. Nel messaggio di successo, tocca Completamento. Si arriva alla pagina iniziale dell'app (scheda La mia casa).

stanza.

## Collegare la presa multipla WLAN con l'app

![](_page_10_Picture_1.jpeg)

#### NOTA:

La tua presa multipla WLAN può essere utilizzata solo in una rete a 2,4 GHz essere integrato.

1. Collega il tuo dispositivo mobile alla rete a 2,4 GHz in cui deve essere integrata la tua presa multipla WLAN.

![](_page_10_Picture_5.jpeg)

#### NOTA:

Di solito è possibile riconoscere le reti a 5 GHz dal fatto che "5G" viene aggiunto al nome della rete.

- 2. Apri l'app ELESION.
- 3. Registrali. Si arriva alla scheda Casa mia.
- 4. Tocca Aggiungi dispositivo o sul simbolo più nell'angolo in alto a destra.

![](_page_10_Picture_11.jpeg)

5. Scorri verso il basso. Toccare la voce di menu della striscia di connettori.

![](_page_10_Picture_13.jpeg)

- 6. Se necessario, rimuovere i cappucci protettivi dalla spina da 230 V della presa multipla WLAN.
- 7. Collega la tua presa multipla WLAN a una presa adatta. Il pulsante di accensione / spegnimento si accende brevemente in verde e si spegne, il LED di alimentazione USB si accende in blu.

![](_page_10_Picture_16.jpeg)

#### NOTA:

In caso contrario, accendere la presa multipla WLAN premendo il pulsante di accensione / spegnimento.

- IT
- 8. Tenere premuto il pulsante di accensione / spegnimento finché non lampeggia rapidamente (circa 6 secondi).
- 9. Nell'app, tocca Passaggio successivo.
- 10. Immettere la password WiFi della rete a 2,4 GHz in cui deve essere integrata la presa di corrente WiFi.

![](_page_11_Picture_4.jpeg)

### NOTA:

La rete WLAN a cui è attualmente connesso il dispositivo mobile viene adottata automaticamente. Se la tua presa multipla WLAN deve essere collegata a un'altra rete WLAN, tocca Cambia rete. Stabilisci la connessione alla rete desiderata nelle impostazioni WiFi del tuo dispositivo mobile. Quindi torna all'app e inserisci la password WiFi richiesta.

- 11. Tocca Conferma. La presa WLAN sarà ora connessa alla rete WLAN. Se la connessione è andata a buon fine, il pulsante On / Off si spegne brevemente con un clic udibile e poi si accende in modo continuo.
- 12. Tocca il simbolo della matita accanto al nome del dispositivo.
- 13. Inserisci il nome che desideri. Ciò significa che la tua presa multipla WLAN può essere assegnata in un secondo momento in modo chiaro.
- 14. Tocca Salva.
- 15. Tocca la stanza in cui verrà utilizzata la tua presa multipla WLAN (ad es. Soggiorno).
- 16. In basso, tocca Fine.
- 17. Il tuo socket strip WLAN viene aggiunto all'elenco dei dispositivi. Questo porta direttamente alla pagina del dispositivo (connettore a striscia).

## Attiva il controllo vocale

La tua presa multipla WLAN è compatibile con i sistemi di riconoscimento vocale Amazon Alexa e Google Assistant. Con l'aiuto degli altoparlanti corrispondenti potete controllare la vostra presa multipla WLAN con i comandi vocali corrispondenti. Per fare ciò, l'abilità necessaria (Amazon Alexa) o l'azione (Google Home) deve essere prima attivata nelle rispettive app (Amazon Aexa o Google Home).

![](_page_11_Picture_16.jpeg)

NOTA:

La tua presa multipla WLAN viene riconosciuta nell'app Amazon Alexa e nell'app Google Home come 5 dispositivi singoli grazie alle prese commutabili individualmente.

In caso contrario, disattiva e attiva Alexa Skills in Amazon o aggiungi nuovamente i dispositivi nell'app Google Home.

### Servizio vocale Alexa

![](_page_12_Picture_1.jpeg)

#### NOTA:

Per utilizzare il servizio vocale Alexa è necessario un file Dispositivo altoparlante appropriato (ad es.ZX-1660, Echo Dot o Echo) e un account Amazon.

![](_page_12_Picture_4.jpeg)

#### NOTA:

Se hai già attivato ELESION come abilità nell'app Amazon Alexa a causa di un altro dispositivo ELESION, di solito non è necessario eseguire i passaggi seguenti. Il dispositivo viene riconosciuto automaticamente non appena viene connesso all'app ELESION. Può essere controllato immediatamente tramite comando vocale. In caso contrario, disattivare prima l'abilità ELESION nell'app Amazon Alexa, quindi attivarla di nuovo (vedere i passaggi 7-14 di seguito).

- 1. Installa l'app Amazon Alexa da Amazon.
- 2. Apri l'app Amazon Alexa.
- 3. Accedi con il tuo account Amazon.
- 4. Richiama il menu e tocca la voce di menu Abilità e giochi.
- Inserisci ELESION nella barra di ricerca. Quindi tocca l'icona della lente di ingrandimento.
- 6. Nell'elenco dei risultati della ricerca, tocca ELESION.
- 7. Tocca ATTIVA.
- 8. Imposta il tuo paese nella parte anteriore del primo campo di immissione.

![](_page_12_Picture_15.jpeg)

#### NOTA:

L'elenco dei paesi non è alfabetico, ma ordinato per prefisso. I paesi sono elencati con i loro nomi in inglese (ad esempio Germania +49).

- 9. Oltre al prefisso internazionale, inserisci l'indirizzo email o il numero di cellulare con cui ti sei registrato su ELESION.
- 10. Inserisci la password del tuo account ELESION nel secondo campo.
- 11. Tocca Connetti immediatamente.
- Il simbolo ELESION e il tuo indirizzo e-mail o numero di cellulare vengono visualizzati sopra. In basso, tocca Autorizza. Il tuo account ELESION sarà collegato al file Amazon Alexa-App collegata. L'operazione potrebbe richiedere alcuni minuti.
- 13. Attendi che venga visualizzato il messaggio di successo ELESION è stato collegato con successo. Quindi tocca Fine in alto a sinistra. Si arriva alla scheda ELESION dell'app.
- 14. Tocca SCOPRI DISPOSITIVI.

### App Google Home

#### NOTA:

![](_page_13_Picture_2.jpeg)

Per utilizzare l'app Google Home, è necessario un dispositivo altoparlante corrispondente (ad esempio Google Home, Google Home Max o Google Home Mini) o il servizio del dispositivo mobile dell'Assistente Google e un Account Google.

- Assicurati di avere configurato il tuo altoparlante Google Home o Google L'assistente è installato sul dispositivo mobile. Se necessario, utilizzare il file Manuale di istruzioni dell'altoparlante di Google Homer per aiutare.
- 2. Installa l'app Google Home da Google LLC.
- 3. Apri l'app Google Home.
- 4. In basso a sinistra, tocca l'icona della casa.
- 5. In alto, tocca il simbolo più (Aggiungi).
- 6. Toccare la voce di menu Configura dispositivo.
- 7. In fondo alla categoria Funziona con Google, tocca Hai dispositivi già configurati?.
- 8. Nella gestione dell'account, tocca il simbolo della lente di ingrandimento in alto.
- 9. Inserisci ELESION nella barra di ricerca. Quindi tocca il simbolo di ricerca sulla tastiera che appare.
- 10. Nell'elenco dei risultati della ricerca, tocca ELESION.
- 11. Imposta il tuo paese nella parte anteriore del primo campo di immissione.

![](_page_13_Picture_15.jpeg)

### NOTA:

L'elenco dei paesi non è alfabetico, ma ordinato per prefisso. I paesi sono elencati con i loro nomi in inglese (ad esempio Germania +49).

- 12. Oltre al prefisso internazionale, inserisci l'indirizzo email o il numero di cellulare con cui ti sei registrato su ELESION.
- 13. Inserisci la password del tuo account ELESION nel secondo campo.
- 14. Tocca Connetti immediatamente.
- 15. Il simbolo ELESION e il tuo indirizzo e-mail o numero di cellulare vengono visualizzati sopra. In basso, tocca Autorizza. Il tuo account ELESION sarà collegato al file Google Home-App collegata. L'operazione potrebbe richiedere alcuni minuti.
- 16. Seleziona il dispositivo desiderato della tua app ELESION toccando.
- 17. In basso, tocca AGGIUNGI UNA STANZA.
- 18. Seleziona una stanza toccandola.
- 19. Conferma l'assegnazione della camera toccando FATTO in basso.
- 20. Si arriva alla panoramica del dispositivo ELESION dell'app Google Home.

### uso

### accendere

- 1. Collegate la vostra presa multipla WLAN a una presa adatta.
- 2. Accendi la tua presa multipla WLAN premendo il pulsante on / off.
- 3. Il pulsante di accensione / spegnimento e i LED di alimentazione si accendono. Tutte le prese da 230 V e le porte USB sono alimentate.
- 4. Collega i dispositivi che desideri. Tenere presente la capacità di commutazione massima e l'intensità di corrente della presa multipla WLAN.
- 5. La tua presa multipla WLAN è ora pronta per il controllo tramite app o comando vocale.

## Spegni

- 1. Spegni i dispositivi collegati.
- Spegnere la presa multipla WLAN premendo il pulsante on / off. Il pulsante di accensione / spegnimento e i LED di alimentazione si spengono.
- 3. Scollegare la presa multipla WLAN dalla presa.

![](_page_14_Picture_11.jpeg)

#### ATTENZIONE!

Senza tensione solo quando la spina di alimentazione è staccata!

## Арр

![](_page_14_Picture_15.jpeg)

#### NOTA:

Le app vengono costantemente sviluppate e migliorate. È quindi possibile che la descrizione dell'app in queste istruzioni per l'uso non corrisponda più all'ultima versione dell'app.

### Panoramica

L'app è suddivisa in tre schede: My Home, Smart Scenes e Profile.

| La mia<br>ho |                              | elenco dei dispositivi                                              |
|--------------|------------------------------|---------------------------------------------------------------------|
|              | La mia scheda                | Elenco delle stanze                                                 |
|              | home                         | Aggiungi dispositivo                                                |
|              |                              | Informazioni meteorologiche basate sulla posizione                  |
| -•           | Scheda scene<br>intelligenti | Imposta / cambia / attiva / disattiva azioni automatiche<br>(scene) |

| Scheda profilo |                                                                              | Gestione familiare                                 |
|----------------|------------------------------------------------------------------------------|----------------------------------------------------|
|                |                                                                              | Amministrazione utenti                             |
|                | Messaggi delle app su approvazioni, allarmi attivati, ecc. (Centro messaggi) |                                                    |
|                | Scheda profilo                                                               | Scansiona il codice QR del dispositivo (scansione) |
|                | Invia feedback (feedback)                                                    |                                                    |
|                | Effettua impostazioni di notifica / accesso di terze parti (impostazioni)    |                                                    |

### Controllo della presa multipla WLAN

- 1. Nell'elenco dei dispositivi (scheda Casa mia) toccare la presa multipla WLAN. Viene richiamata la pagina del dispositivo (connettore a striscia).
- 2. Controlla la tua striscia di prese WLAN toccando il simbolo corrispondente.

| U Steckdose 1      | Attivare / disattivare la presa da 230 V 1  |
|--------------------|---------------------------------------------|
| Steckdose 2        | Attivare / disattivare la presa 2 da 230 V  |
| (U) Steckdose 3    | Attivare / disattivare la presa 3 da 230 V. |
| USB                | Attivare / disattivare le prese USB         |
| U                  | Accendere / spegnere la presa multipla      |
| Count<br>down      | Imposta il timer di spegnimento             |
| <b>U</b><br>Wecker | Imposta il programma                        |
| •••                | Impostazioni del dispositivo                |

## Impostazioni del dispositivo

Richiamare il menu delle impostazioni toccando il simbolo del menu nella pagina del dispositivo:

![](_page_16_Picture_2.jpeg)

Le seguenti opzioni sono disponibili nel menu delle impostazioni.

| Cambia il nome del dispositivo               | Modificare il nome del socket strip WLAN                                                      |
|----------------------------------------------|-----------------------------------------------------------------------------------------------|
| La posizione del dispositivo                 | Selezionare la stanza in cui si trova la presa mul-<br>tipla WLAN.                            |
| Controlla la rete                            | Controlla la potenza della rete                                                               |
| Condividi dispositivo                        | Ciabatta WLAN con altri<br>Condividi gli utenti dell'app                                      |
| Informazioni sul dispositivo                 | Informazioni sulla presa WLAN                                                                 |
| Crea un gruppo                               | Imposta quali dispositivi registrati nell'app de-<br>vono essere attivati contemporaneamente. |
| risposta                                     | Invia feedback                                                                                |
| Verificare l'aggiornamento del firm-<br>ware | Aggiorna firmware                                                                             |
| Rimuovi il dispositivo                       | Eliminare la presa multipla WLAN dall'app                                                     |

### Imposta le scene

Imposta azioni automatiche del dispositivo personalizzate in base alle tue esigenze. Questi sono soggetti a determinate condizioni tramite altri dispositivi collegati all'app annodato. Per creare scene sono necessari dispositivi sensoriali (ad es.NX-4470) e dispositivi di output (ad es. La tua presa multipla WLAN).

![](_page_16_Picture_7.jpeg)

NOTA:

Per collegare i sensori alla presa multipla WLAN che non sono in Se hai effettuato l'accesso all'app ELESION, procedi come descritto nella sezione IFTTT.

1. Apri la scheda Scena intelligente.

![](_page_16_Picture_11.jpeg)

- 2. Tocca Smart Add o l'icona più in alto a destra.
- 3. Seleziona la categoria che desideri:
  - Scena: Controlla più dispositivi utilizzando il pulsante su un dispositivo

- Automazione: determinate condizioni attivano automaticamente azioni dai dispositivi
- 4. Tocca Nome scena.
- 5. Immettere il nome della scena e toccare OK.

#### Scena:

- 6. Toccare Aggiungi azione da eseguire o il simbolo più accanto a Vengono eseguite le seguenti azioni.
- 7. Tocca il dispositivo che desideri.
- 8. Tocca l'opzione che desideri.
- 9. Imposta l'opzione che desideri.
- 10. In alto a destra, tocca Avanti.
- 11. Tocca il pulsante sotto per mostrare (cursore a destra) o nascondere (cursore a sinistra) la scena nella scheda Home.

#### Automazione:

- 6. Toccare Aggiungi condizione per l'attivazione o sul simbolo più accanto a Se una qualsiasi condizione soddisfa....
- 7. Tocca la categoria che desideri.
- 8. Imposta l'opzione che desideri.
- 9. In alto a destra, tocca Avanti.
- 10. In basso, tocca su Aggiungi azione all'esecuzione o sul simbolo più accanto a Vengono eseguite le seguenti azioni.
- 11. Tocca l'opzione che desideri.
- 12. Termina l'impostazione della scena / automazione facendo clic su nell'angolo in alto a destra

salvare rubinetto.

### Rimuovere la presa multipla dall'app

- 1. Nell'elenco dei dispositivi (scheda Casa mia) toccare la presa multipla WLAN.
- 2. Tocca il simbolo del menu nell'angolo in alto a destra:

#### •••

- 3. Scorri verso il basso e tocca Rimuovi dispositivo.
- 4. Conferma il processo toccando Fine nella finestra del messaggio. La tua presa multipla WLAN verrà rimossa dall'app.

### Elimina l'account dell'app

1. Apri la scheda Profilo.

![](_page_17_Picture_28.jpeg)

- 2. In alto, fai clic sulla freccia accanto al tuo indirizzo email.
- 3. Se necessario, scorri verso il basso e tocca la voce di menu Disattiva account.
- 4. Tocca Conferma.

- 5. Leggere attentamente il display delle informazioni. Quindi tocca Conferma.
- 6. Verrai disconnesso automaticamente. Il tuo account verrà eliminato definitivamente all'ora indicata nella visualizzazione delle informazioni.

## Comandi vocali

Ogni comando vocale inizia con "Alexa" o "OK, Google", seguito dal nome del dispositivo ELESION della tua striscia di prese WLAN e dal comando vocale desiderato.

![](_page_18_Picture_4.jpeg)

#### NOTA:

Ciascuna presa sulla presa multipla WLAN può essere attivata e disattivata individualmente. I seguenti nomi standard sono preimpostati e possono essere modificati tramite l'app ELESION:

- Interruttore 1/2/3 = Presa 230 V 1/2/3
- USB 1 = tutte le prese USB

| azione                        | Comando vocale               |
|-------------------------------|------------------------------|
|                               | Alexa, accendi XXX!          |
| Accertal tutte le prese       | OK, Google, attiva XXX!      |
|                               | Alexa, spegni XXX!           |
| Spegnere tutte le prese       | OK, Google, spegni XXX!      |
| Assendere la prese de 220 V/1 | Alexa, accendi XXX 1!        |
| Accendere la presa da 230 V T | OK, Google, attiva XXX 1!    |
|                               | Alexa, accendi XXX 2!        |
| Accendere la presa da 230 V 2 | OK, Google, attiva XXX 2!    |
| Accordore la proce de 220 V 2 | Alexa, accendi XXX 3!        |
| Accendere la presa da 230 V 3 | OK, Google, attiva XXX 3!    |
|                               | Alexa, spegni XXX 1!         |
| Spegnere la presa da 230 V T  | OK, Google, spegni XXX 1!    |
|                               | Alexa, spegni XXX 2!         |
| Spegnere la presa 230 V 2     | OK, Google, spegni XXX 2!    |
|                               | Alexa, spegni XXX 3!         |
| Spegilele la plesa da 230 V 3 | OK, Google, spegni XXX 3!    |
|                               | Alexa, accendi XXX USB1!     |
|                               | OK, Google, attiva XXX USB1! |
| Spagnora tutta la prosa LISP  | Alexa, spegni XXX USB1!      |
| Spegnere tutte le prese USD   | OK, Google, spegni XXX USB1! |

## IFTTT

**IFTTT**funziona secondo il principio "Se X si verifica, Y viene attivato". Con l'aiuto dell'app IFTTT, le azioni di altre app supportate possono ora essere collegate alle azioni dell'app ELESION.

## Collega le app

- 1. Installa l'app IFTTT sul tuo dispositivo mobile.
- 2. Crea un account IFTTT.
- 3. Apri l'app IFTTT e accedi.
- 4. In basso, tocca la scheda Cerca.
- 5. Inserisci SmartLife nella barra di ricerca.
- 6. Nell'elenco delle app, tocca la scheda Servizi, quindi tocca l'app SmartLife nell'elenco delle app.
- 7. Quindi tocca Connetti. Verrai automaticamente indirizzato alla pagina di accesso dell'app
  - inoltrato.
- 8. Accedi con il tuo account ELESION (numero di telefono o e-mail e password).
- 9. Tocca Collega ora.
- 10. Tocca Autorizza.
- 11. Quindi tocca Apri. L'app ELESION viene utilizzata nell'app IFTTT come applet aggiunto.

## Impostazione del grilletto

- 1. Apri l'app IFTTT.
- 2. In basso a destra, tocca la scheda Le mie applet.
- 3. Tocca il simbolo più nell'angolo in alto a destra.
- 4. Tocca di nuovo il simbolo più.
- 5. Tocca Servizi di ricerca. Entra in SmartLife.
- 6. Nell'elenco delle applet trovate, tocca l'app SmartLife.
- 7. Crea il trigger desiderato. Ad esempio, l'allarme di un sensore (trigger / X) può far accendere il riscaldatore (azione successiva / Y).

![](_page_19_Picture_24.jpeg)

#### NOTA:

Tieni presente che i dispositivi devono essere online in modo che l'app IFTTT possa trovarli o riconoscerli.

## privacy

Prima di cedere il dispositivo a terzi, inviarlo per la riparazione o restituirlo, si prega di notare quanto segue:

• Rimuovi il dispositivo dall'app.

Una spiegazione del motivo per cui alcuni dati personali per la registrazione o determinati Le approvazioni sono necessarie per l'uso nell'app.

## Specifiche tecniche

| Entrata                      |                 | 90-264 V CA, 50/60 Hz, max. 16 A                       |
|------------------------------|-----------------|--------------------------------------------------------|
| Uscita                       | Presa 230 V.    | 90-264 V CA, 50/60 Hz, max. 16 A                       |
|                              | porta USB       | 5 V CC, max. 4 A                                       |
| Capacità di commutazione     |                 | Max. 3.680 W                                           |
| Max. Corrente                |                 | 16 A                                                   |
| Frequenza radio              |                 | 2.412-2.472 GHz                                        |
| Max. Potenza di trasmissione |                 | <100 mW                                                |
| Standard WLAN                |                 | 802.11b / g / n                                        |
| Protocolli di sicurezza WiFi |                 | WPA-PSK / WPA2-PSK / WPA / WPA2 / WEP / WPS2<br>/ WAPI |
| Crittografia                 |                 | WEP / TKIP / AES                                       |
| App / progra                 | mmi compatibili | Amazon Alexa, Assistente Google, IFTTT                 |
| collegamenti                 |                 | 1 spina da 230 V.<br>Presa 3 x 230 V.<br>4 porte USB   |
| Lunghezza del cavo           |                 | 1,70 m                                                 |
| Dimensioni                   |                 | 40 x 260 x 65 mm                                       |
| Peso                         |                 | 315 gr                                                 |

Servizio clienti: +49 7631/360 - 350

Importato da:

PEARL.GmbH | PEARL Straße 1–3 | D-79426 Buggingen © REV2 - 01/08/2019 - BS // MF